# Manual do

# para videoconferências

Escrito por mãos feministas

# Introdução

O *Jitsi Meet* é um software livre e gratuito para chamadas de videoconferência seguras e criptografadas. O Jitsi Meet possui código aberto e pode ser instalado em servidores ativistas ou de grupos que você confie. Quando usada em um servidor seguro, esta ferramenta pode ajudar a reduzir o risco de vigilância, interferências e invasões de chamadas e reuniões.

## **Recomendações Iniciais**

Recomendamos os navegadores **Firefox**, **Chrome** ou **Chromium** no computador. Certifique-se que seu navegador está atualizado para garantir que não haja problemas para acessar a plataforma.

Para o celular, recomendamos baixar o aplicativo *Meet Jitsi*, disponível para <u>Android</u> e <u>iPhone</u>.

Mantenha o microfone silenciado enquanto outra pessoa estiver falando para evitar o ruído de fundo e interrupções. Para uma melhor qualidade do áudio, use fones de ouvido.

Não faça gravações ou outros registros sem o consentimento de todas.

# Servidores Confiáveis

Para criar um link e iniciar uma sala de conferência, recomendamos os seguintes servidores:

- https://chimamanda.vedetas.org/
- https://meet.mayfirst.org/
- https://meet.greenhost.net/
- https://framatalk.org/

Iniciar uma nova reunião

reuniaosupersecretadasmigavaiterbreja

ções sobre você ou seu grupo.

- <u>https://calls.disroot.org/</u>
- https://talk.greenhost.net

# Criando uma sala no Jitsi

Cada sala de conferência tem o seu próprio link de acesso personalizado. Esse link será o endereço do Jitsi utilizado + o nome personalizado escolhido.

Você pode usar a opção aleatória gerado pelo Jitsi ou criar o seu próprio nome.

#### Videoconferências mais seguras, livres e gratuitas

Aqui nós valorizamos sua privacidade e liberdade! Crie o seu endereço de navegação sem precisar se cadastrar em nada, podendo colocar senha na sala e compartilhar tela com muita gente envolvida! Além de ser 100% criptografada, Chimamanda está hospedada em uma servidora de confiança - construída à muitas mãos feministas <sup>(2)</sup>

Recomendamos não utilizar nomes simples, evitando

que estranhos possam invadir sua conversa com informa-

Envie o link personalizado para as participantes. No caso da Chimamanda – a instalação do Jitsi que estamos usando de exemplo - o link a ser enviado seria: <u>https://chimamanda.vedetas.org/reuniaosupersecretadasmi-gavaiterbreja</u>.

## Permissões do microfone e câmera:

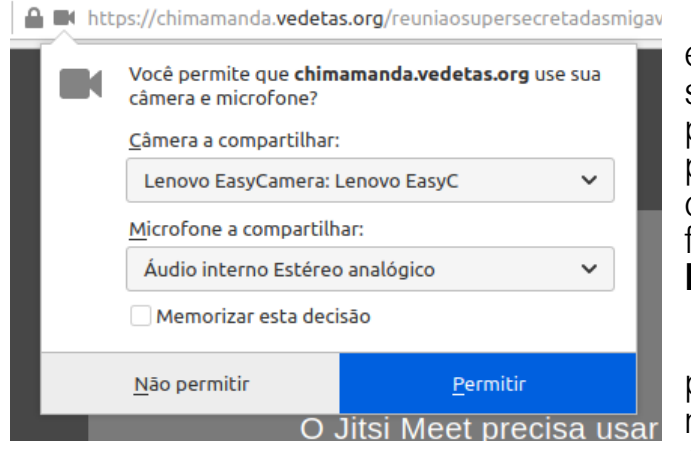

Assim que entrar na sala o seu navegador vai pedir permissão para acessar sua câmera e microfone. Clique em **Permitir**.

A primeira pessoa a entrar na sala será moderadora. Você

verá uma caixinha na tela informando que os direitos de moderador foram concedidos a você.

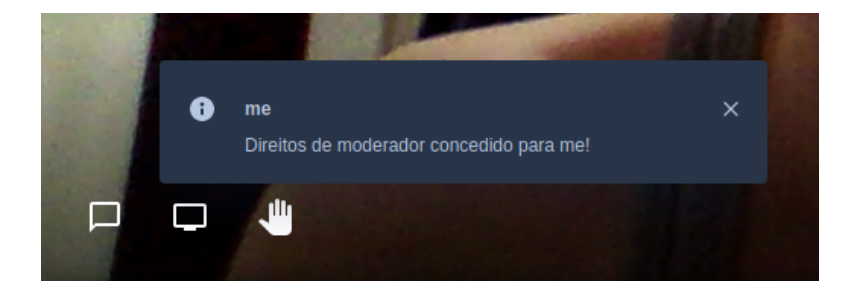

Esta sala passa a existir somente quando a primeira pessoa entra nela e deixa de existir após a última pessoa deixar a conferência.

#### Identificação das Participantes

Recomendamos que todas as participantes escrevam seus nomes ou apelidos reconhecíveis, para que se possa identificar quem está falando e certificar que não haja participantes indesejados na sua chamada.

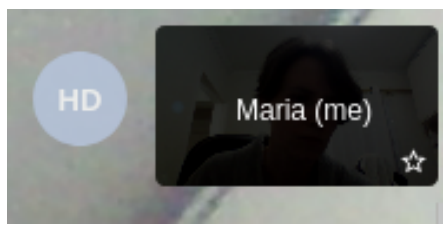

Você deve fazer isso clicando sobre a sua miniatura no canto direito e digitar o nome desejado.

## Conhecendo Melhor a Plataforma

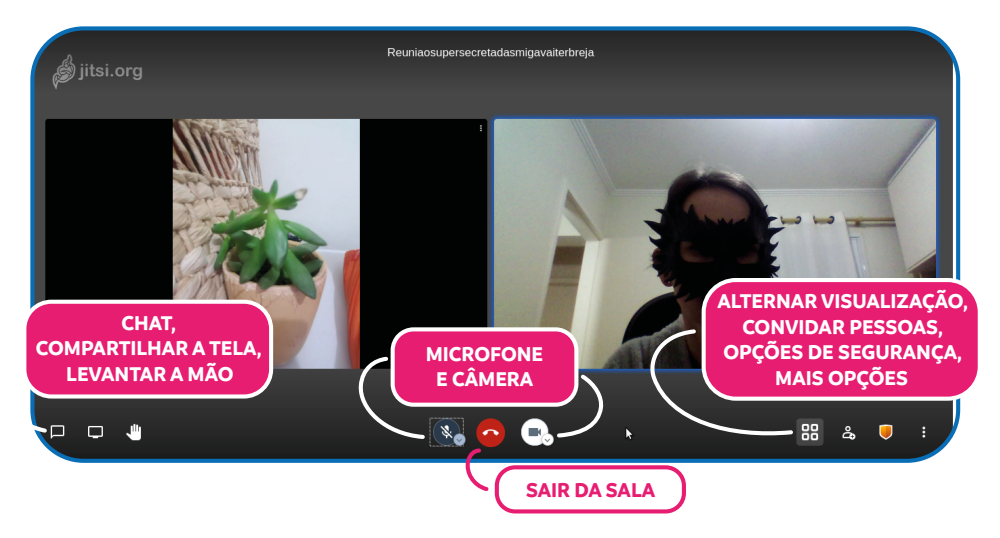

Microfone e câmera: Você pode ativar ou desativar o microfone e a câmera na parte inferior da tela. O botão do meio te desconecta da conferência.

Chat: Essa opção abre o chat de texto que pode ser usado por todas as participantes.

Compartilhar a tela: Participantes podem compartilhar suas telas e exibir apresentações e documentos.

Levantar a mão: Solicita a fala.

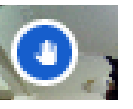

**Opcões** de

à

seguranca: Uma

Alternar visualização: Alterna entre a visua-

lização de uma única câmera da pessoa que está com a palavra ou todas as câmeras visíveis.

#### Convidar pes-

soas: Abre uma caixinha com o link que deve ser enviado às participantes. Não há forma automatizada de envio de links, mas você pode usar os botões para copiar ou abrir seu e-mail padrão.

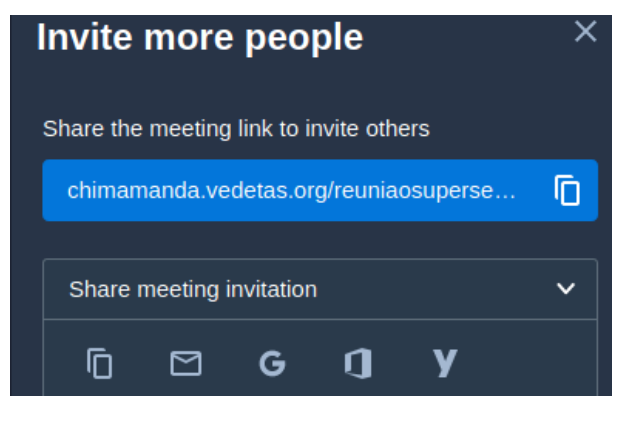

#### Security options

You can add a senha to your meeting. Participants will need to provide the senha before they are allowed to join the meeting. Senha: M\$rfdu&\*TAs;)G Cancelar

senha pode ser adicionada reunião. Add

х

Em celulares, você irá encontrar a opção dentro do menu de Mais opções.

## Recursos da Moderação

No Jitsi a primeira pessoa a entrar sempre será moderadora e isso dá direitos de controle sobre outros participantes ao clicar nos 3 pontinhos ao lado dos ícones.

Mudo: Silencia o microfone da participante.

Silenciar todos OS demais: Caso a sala esteja com ruídos, essa opcão permite que a pessoa fale sem interrupções.

Grant moderator: Essa opção em português significa 'Tornar moderador' e deve ser escolhida para dar direitos a essa participante.

A nova moderadora ficará com uma 'estrela' ao lado de seu nome, bem como a moderadora inicial que nunca perde seu posto.

#### Expulsar: Tira da sala pessoas indesejadas.

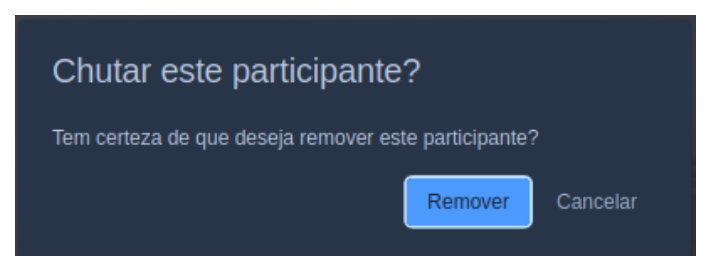

| 88                     | a, 🛡 :         |
|------------------------|----------------|
| <b>↓</b>               | -• <u> </u>    |
| Enviar mensagem pr     | rivada<br>Carl |
| 📥 Expulsar             |                |
| ∽<br>₩ Grant Moderator |                |
| 🗙 Mudo                 | emais          |
| 🔊 Mudo                 |                |

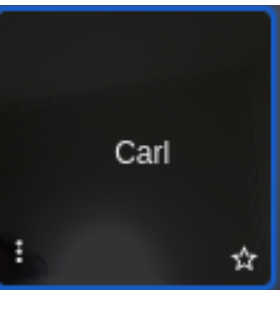

## **Chat Público**

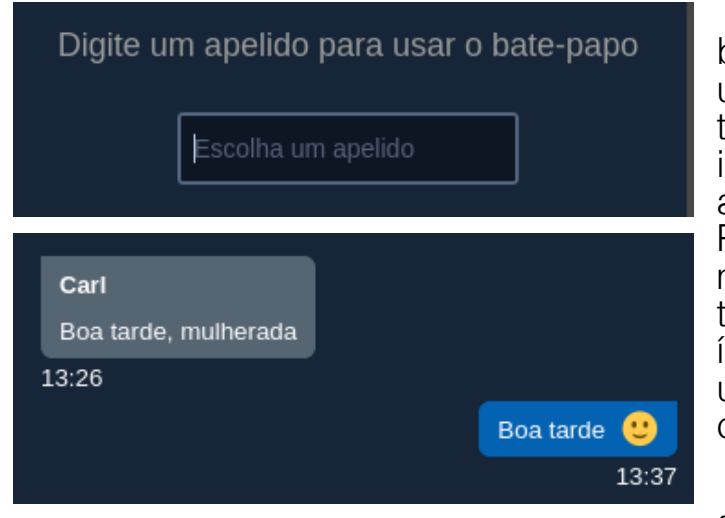

O chat público do Jitsi é um recurso muito utilizado para interação entre as participantes. Para enviar uma mensagem basta clicar sobre o ícone, escolher um apelido e iniciar a conversa.

Você pode fechar o bate

papo a qualquer momento clicando no 'X'. Uma notificação aparecerá no botão de chat quando você tiver mensagens não lidas.

## Compartilhando a Tela

Para compartilhar a tela clique no segundo botão da esquerda para a direita.

Você deverá escolher qual janela ou aplicativo quer compartilhar com as demais e então clicar em **Permitir**.

Caso seu objetivo seja demonstrar um programa que abre outras janelas,

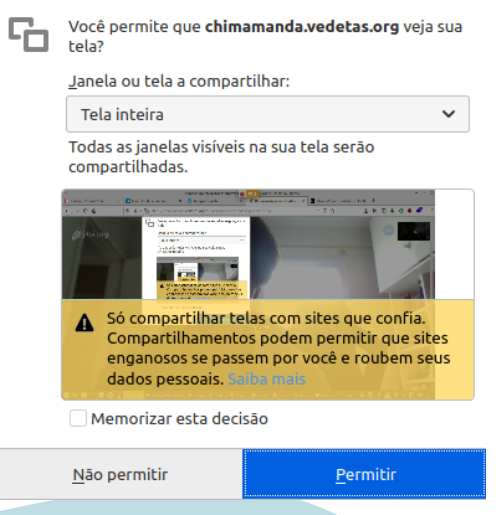

será necessário escolher 'Tela inteira'. Para interromper o compartilhamento clique novamente sobre o símbolo.

Essa opção não está disponível no aplicativo de celular.

# Outras Opções da Apresentadora

#### Compartilhar um video do YouTube: Exibe automa-

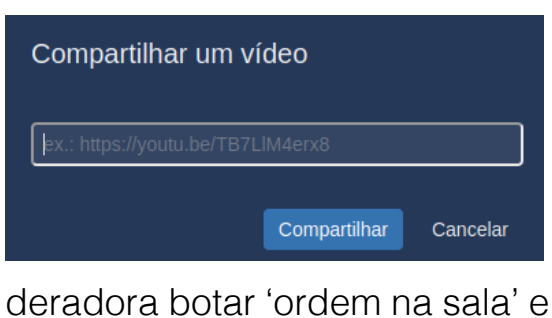

silenciar todos os microfones ativos. Porém isso não impede que as pessoas habilitem novamente os microfones.

Iniciar transmissão ao vivo e Iniciar gravação: Essas opções nem sempre têm o melhor resultado e em alguns servidores são bloqueadas. Caso queira fazer transmissões ou gravações recomendamos o software OBS: https://obsproject.com/pt-br

ticamente um video do youtube sem a necessidade de compartilhar a tela.

#### Silenciar a todos: Uma opção para a mo-

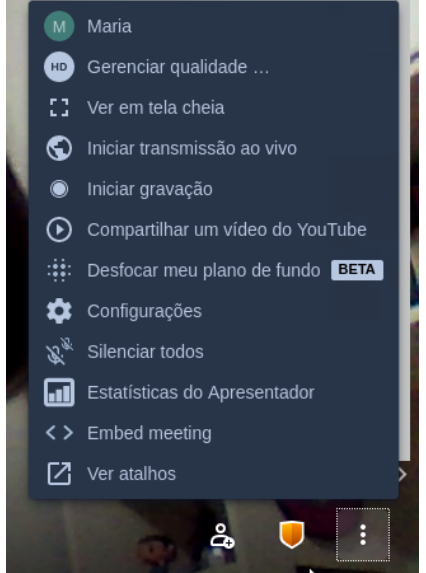

### Mudar Idioma do Jitsi

Na maioria das vezes, o Jitsi estará automaticamente em português, porém caso isso não aconteça clique no menu **Mais opções** e vá em **Configurações** (ou *Settings* se estiver em inglês).

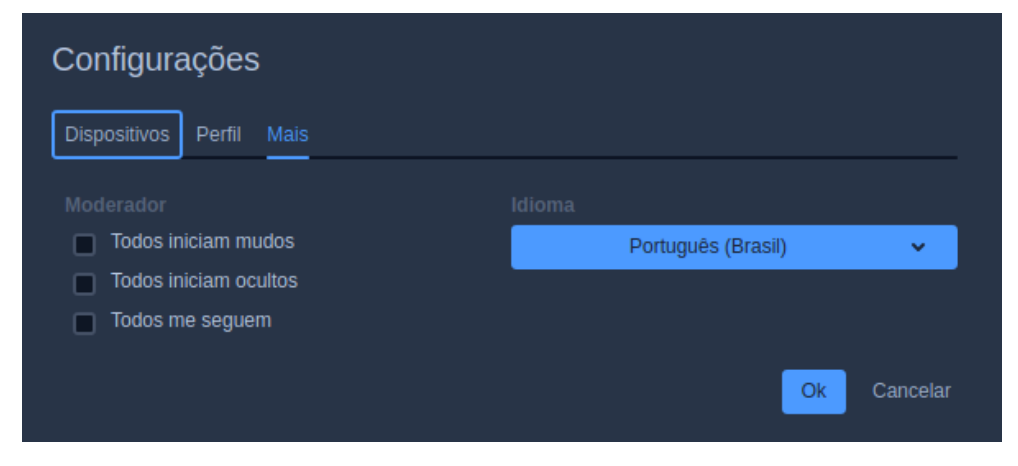

Além de escolher o idioma você também poderá configurar que todos os participantes iniciem a conferência mudos ou ocultos.

## Uso no Celular

Usar o Jitsi no celular é muito fácil, porém para uma melhor experiência de áudio e vídeo recomendamos baixar o aplicativo *Meet Jitsi*, disponível para <u>Android</u> e <u>iPhone</u>.

Quando uma participante abrir o link da reunião direto no celular, aparecerá uma tela sugerindo que ela instale ou abra a reunião dentro do aplicativo.

A opção Iniciar na web utiliza o navegador instalado da mesma forma que ocorre no computador.

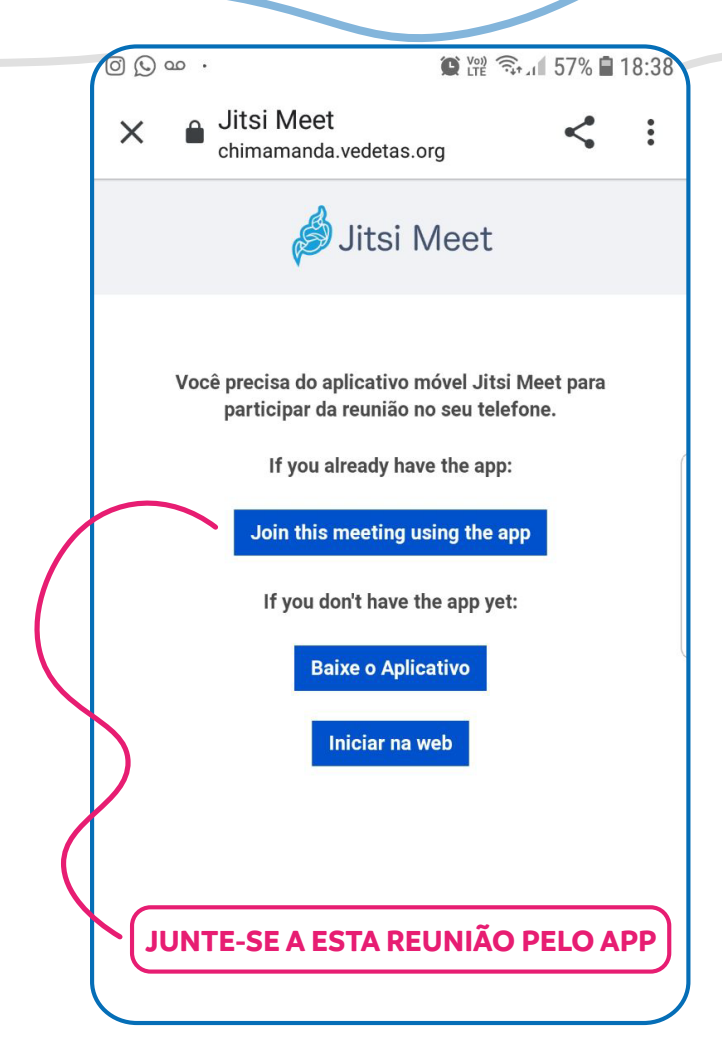

## Conhecendo Melhor a Plataforma

Veja a seguir algumas das opções que você irá encontrar na versão para celulares. O aplicativo Meet Jitsi possui menos recursos do que sua versão web, porém é bastante útil para quem acessa pelo celular.

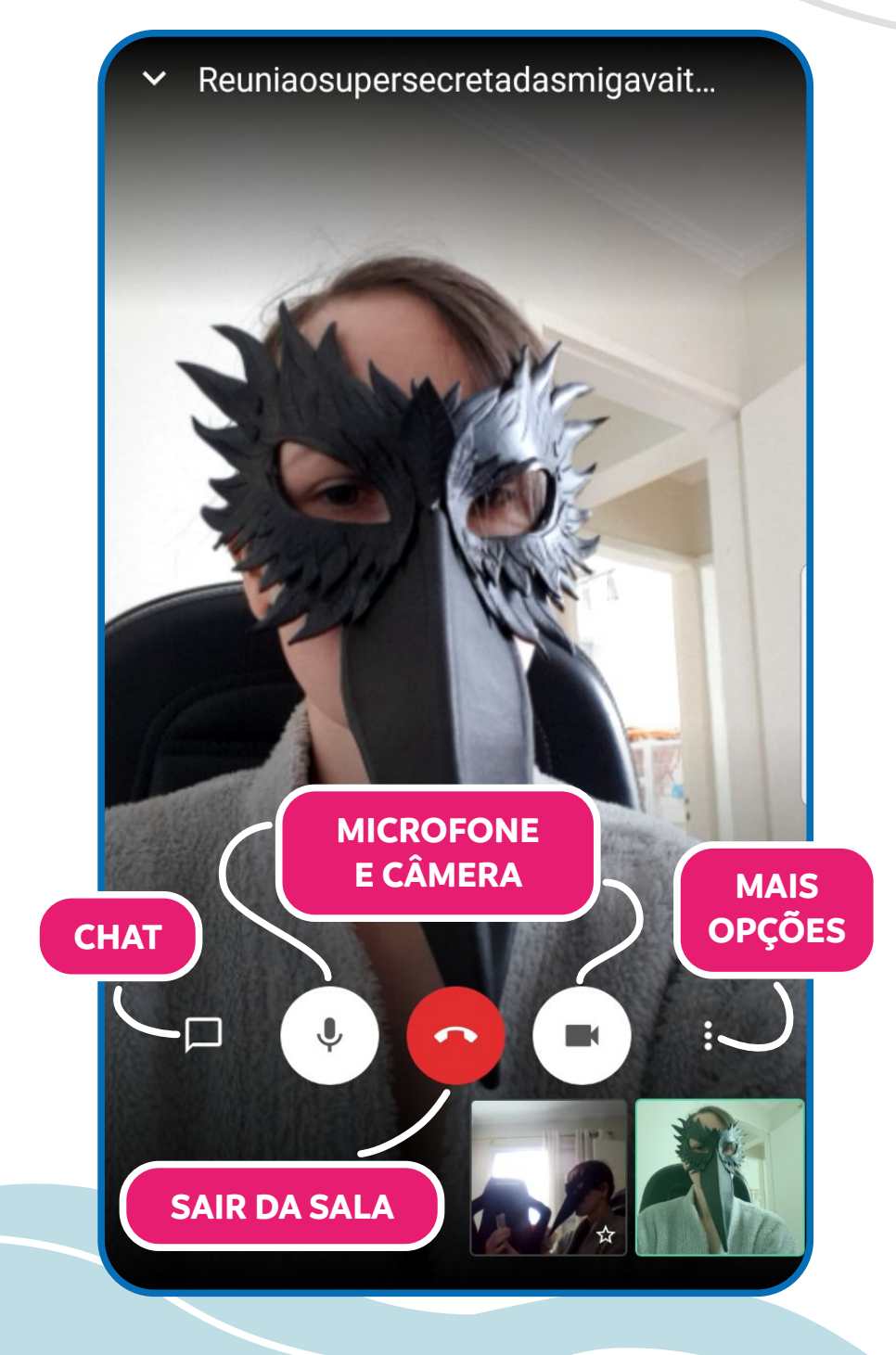

Ao clicar sobre o chat, o mesmo iniciará cobrindo toda a tela e para retornar a participante deverá clicar sobre a seta à esquerda.

#### Escolhendo o Tipo de Áudio no Celular

Selecionar o dispositivo de som
Convidar alguém
Habilitar modo de largura de banda baixa
Levantar a mão
Mais opções

|                                   |          |     |    | Boa tarde, mulherada |   |  |
|-----------------------------------|----------|-----|----|----------------------|---|--|
| 13:26<br>Þigite sua mensagem aqui |          |     |    |                      |   |  |
| $\odot$                           | ;;<br>;; | GIF | රො | Ξ                    | ~ |  |

Bate-papo

Dentro do menu de mais opções clique em **Se**lecionar o dispositivo de som para alternar entre alto-falantes ou o áudio do celular.

#### Criando Salas e Configurando o Servidor do Jitsi

Na página inicial do seu aplicativo de celular você pode facilmente criar uma nova sala. Basta escrever o nome da sala e clicar em **Criar** / **Entrar**.

Por padrão o aplicativo utilizará o servidor https://meet.jit.si caso você deseje alterá-lo clique no menu que fica no

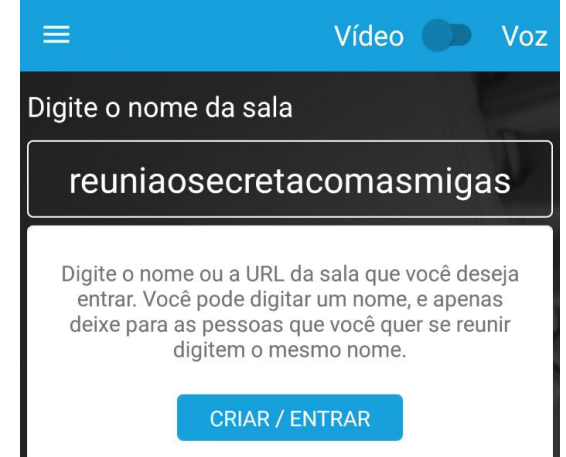

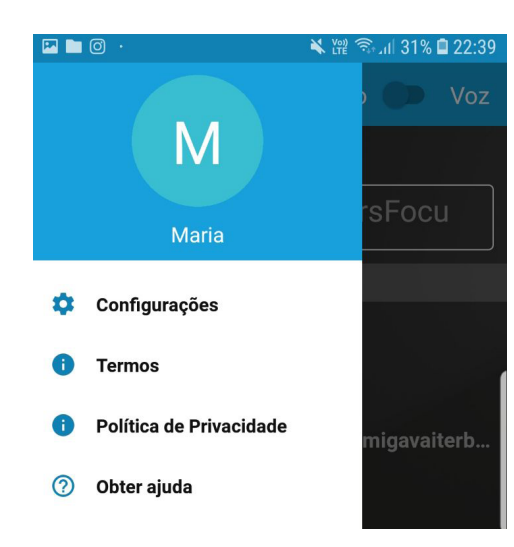

canto superior esquerdo. Em seguida clique em '**Configu**rações'.

Nessa tela você poderá alterar o endereço do servidor e o nome pela qual é identificada.

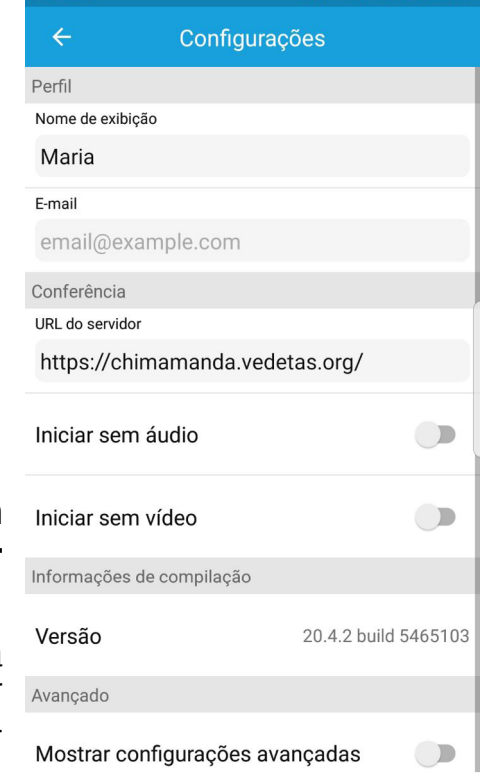

🗙 🎬 🗟 山 31% 🗎 22:3

## Dicas Gerais para Melhorar a Performance

P 🖿 🔘

Diminua a qualidade das câmeras para poupar internet. Dentro do menu de mais opções clique em 'Gerenciar qualidade...'

Aqui você pode selecionar desde uma opção que desabilita todas as câmeras 'Largura de banda baixa' até uma opção em HD onde o vídeo estará com a qualidade máxima. Isso muda a visualização apenas para você.

## Qualidade de vídeo Largura Baixa Definição Alta de definição padrão definição banda (LD) baixa

No celular temos: 'Habilitar modo de largura de banda baixa'. Essa opção faz o mes-

mo que diminuir a qualidade das câmeras manualmente no computador.

Feche outros programas para conservar recursos e uso de rede de seu computador ou celular. Se for apresentar durante o encontro, recomendamos abrir apenas os aplicativos necessários para sua apresentação.

Mantenha as câmeras desligadas sempre que não forem necessárias.

Qualquer dúvida adicional, consulte as moderadoras da sala.

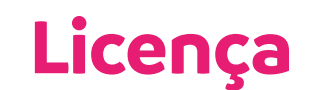

Este manual está licenciado com uma Licença Creative Commons - Atribuição-Não Comercial - Compartilha Igual 4.0 Internacional.

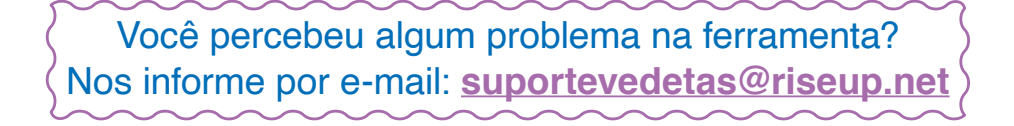